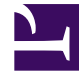

# **GENESYS**

This PDF is generated from authoritative online content, and is provided for convenience only. This PDF cannot be used for legal purposes. For authoritative understanding of what is and is not supported, always use the online content. To copy code samples, always use the online content.

### Workspace Desktop Edition Help

Schedule a Callback

## Schedule a Callback

There are two types of callbacks that you can reschedule:

- Outbound campaign interaction callback
- Web Callback interaction callback

#### Rescheduling a Callback

You can reschedule an **Outbound campaign** call (for example, if the contact is too busy to respond now) to a different date and/or time by using the Schedule a Callback function.

In the Outbound campaign-call interaction window, in the call-action tool bar, click Schedule a

**Callback** (**D**). The Schedule a Callback view is displayed.

Click the **Schedule Callback** check box to reschedule the call. After you have specified a new date

and/or time and, if necessary, a new number, click **End Call** () to disconnect the call. Click **Mark** 

**Done** () to schedule the callback. The **Schedule a Callback** button changes to after the callback has been scheduled.

To set a new date, either enter a new date in the date field or use the calendar view to click a new day. Use the left and right arrow buttons to change the month and year.

To set a new time, either enter a new time in the time field or use the up and down arrow buttons to change the hours, minutes, and seconds.

Click **Personal Callback** to schedule the callback from you personally. Leave the **Personal Callback** check box clear to send the interaction back to the calling queue.

To select a new number for the contact, click the **Phone** drop-down list, and choose a different number.

To add a new number that is to be used for the callback, click **New Phone Number**. The Add New Number view is displayed. The following options are available for you to use:

- **Phone**—Enter a new phone number that is to be used for the scheduled callback.
- **Type**—Select a voice or other media type, such as a mobile phone.
- From—Select a start time for which the device can be contacted.
- Until—Select an end time for which the device can be contacted.

#### Rescheduling a Web Callback

You can reschedule a Web Callback call (for example, if the contact does not answer at the time that he or she requested the Web Callback) to a different date and/or time by using the Schedule a Callback function.

In the Web Callback Preview window, in the call-action tool bar, click **Schedule a Callback** (D) The Schedule a Callback view is displayed.

Click the **Schedule Callback** check box to reschedule the call. Use the **On** field to enter a new date, or use the Calendar picker to click a new date. Specify a new time and call duration by using the **From** and **Till** fields. The clock-face display will update to show the new "from" time.

If necessary, you can specify a new number by selecting a number for the contact from the **To** dropdown list.

After you have specified a new date and/or time and, if necessary, a new number, click the X to close

the Schedule a Callback view. The **Schedule a Callback** button changes to after the callback has been scheduled.

Click **Mark Done** () to schedule the callback to the date and time that you specified. At the specified date and time, the Web Callback interaction notification is displayed on your desktop.